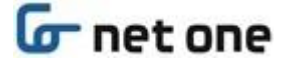

群馬県教育委員会 御中

# 群馬県立学校 ICT 環境整備業務

# ID 管理サービス(Extic) 初回ログイン手順書

Ver. 1.1

2021年2月16日

ネットワンシステムズ株式会社

# 🕝 net one

#### 【ドキュメントコントロール】

著者:ネットワンシステムズ株式会社

承認者 : ネットワンシステムズ株式会社

#### 【変更履歴】

| Version | 変更日付      | 作成者        | 変更事由 |
|---------|-----------|------------|------|
| 1.0     | 2021/2/10 | ネットワンシステムズ | 初版   |
| 1.1     | 2021/2/16 | ネットワンシステムズ | 体裁修正 |
|         |           |            |      |
|         |           |            |      |

#### 【承認】

| レビュー日     | 承認者 | 備考 |
|-----------|-----|----|
| 2021/2/10 | 県教委 |    |
|           |     |    |
|           |     |    |

#### 【関連文書一覧】

| 文書名            | 備考 |
|----------------|----|
| GSN パスワード変更通知書 |    |
|                |    |
|                |    |

#### 【用語・略語】

| 用語                     | 説明                                      |  |
|------------------------|-----------------------------------------|--|
| NOS                    | ネットワンシステムズ株式会社の略称                       |  |
| 県教委                    | 群馬県教育委員会の略称                             |  |
| 学校 ICT 担当者 各校の ICT 担当者 |                                         |  |
|                        | 各校の情報 GSN アカウント(*-joho@edu-g.gsn.ed.jp) |  |

# Gr net one

# 目次

| 1. | はじめ | に                            | .4 |
|----|-----|------------------------------|----|
| 1  | .1. | 本書の目的                        | 4  |
| 1  | .2. | 対象とする読者                      | 4  |
| 2. | 学習月 | 用端末(Chromebook)から初回ログイン時の設定  | .5 |
| 2  | .1. | 初回ログイン操作                     | 5  |
| 2  | .2. | 初期パスワード変更                    | 6  |
| 2  | .3. | パスワード再発行用メールアドレス登録           | 10 |
| 3. | Web | ブラウザから初回ログイン時の設定             | 13 |
| 3  | .1. | 初回ログイン操作                     | 13 |
| 3  | .2. | 初期パスワード変更                    | 14 |
| 3  | .3. | パスワード再発行用メールアドレス登録           | 15 |
| 4. | パスワ | ード再発行用メールアドレスを利用したパスワード再発行手順 | 17 |
| 5. | Q&A |                              | 20 |
| 6. | 問合t | 2窓口                          | 21 |
|    |     |                              |    |

# 🕝 net one

# 1. はじめに

#### 1.1. 本書の目的

本書は、ネットワンシステムズ株式会社(以下、NOS 社)が提供する「群馬県立学校 ICT 環境整備業務」の ID 管理 サービス(Extic)の導入に伴って必要となる以下の手順を記載するものです。

- 初回ログイン操作
- 初期パスワード変更
- パスワード再発行用メールアドレス登録
- パスワード再発行用メールアドレスを利用したパスワード再発行手順

#### 1.2. 対象とする読者

本書が対象とする読者は、以下の通りです。

- 学習用端末を利用する GSN パスワード変更通知書を受領した者
- GSN アカウント(\*\*\*@edu-g.gsn.ed.jp)を利用している教職員及び生徒

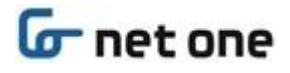

# 2. 学習用端末(Chromebook)から初回ログイン時の設定

本章では**学習用端末(Chromebook)**から初回ログインする手順及びパスワードを忘れた場合の「パスワード再発行用メールアドレス」の設定について記載します。

#### 2.1. 初回ログイン操作

- (1) [電源] ボタンを押し、端末を起動します。
- (2) 画面下の「ユーザーを追加」をクリックします。

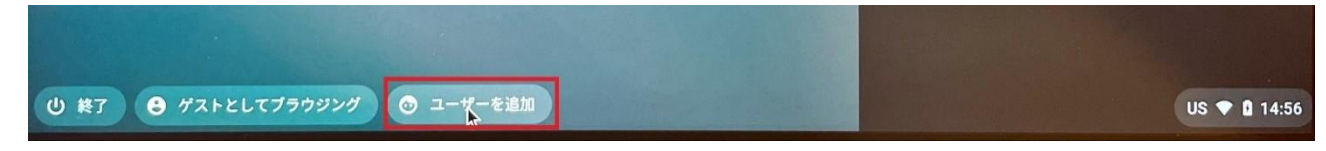

(3)「この Chromebook にどのユーザーを追加しますか?」の画面が表示されます。

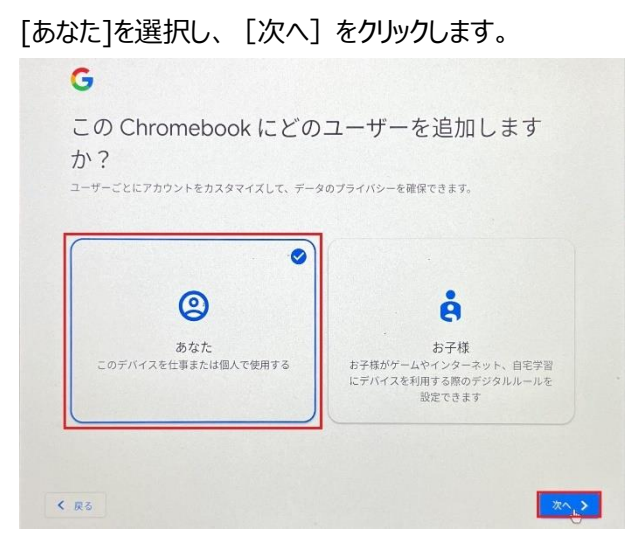

(4)「Chromebook へのログイン」の画面が表示されます。

[メールアドレス]へ「GSN パスワード変更通知書」に記載されている「ログイン ID」を入力し、 [次へ] ボタンをク リックします。

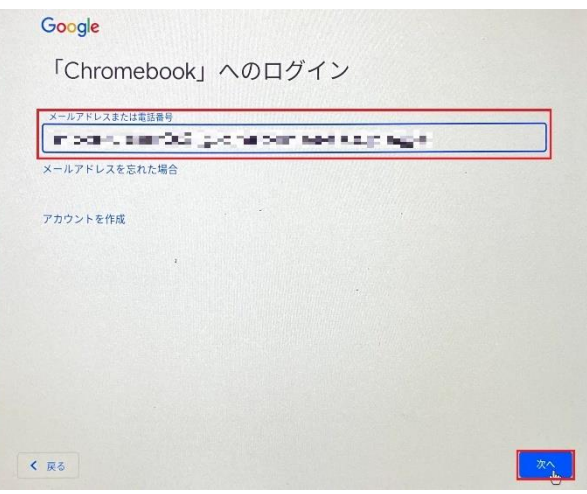

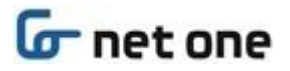

(5) ID 管理サービス(Extic)の認証画面が表示されます。

「GSN パスワード変更通知書」に記載されている「ログインID」、「初期パスワード」を入力し、 [ログイン] ボタンをクリックします。

|                 | 2021年二月 第日                                                              | このログインサービスは gunmaschoolex-faccom でホストされています X |
|-----------------|-------------------------------------------------------------------------|-----------------------------------------------|
| 項目              | 内 容                                                                     |                                               |
| ユーザー名(姓名)       | Captor Reality                                                          |                                               |
| ログイン URL        | https://gunmaschool.ex-tic.com/                                         |                                               |
| ログイン ID         | ∎ ∎ ∎∎ Bedu-g. gsn. ed. jp                                              |                                               |
| 初期パスワード         | 100000-00                                                               |                                               |
| 英数字サンプル         | ABCDEFCHIJKLINNOPORSTUVIKYZ<br>abcdefghijkinnopqrstuvikyz<br>0123456789 |                                               |
| ログインマニュアルはこちらをi | ご参照(ださい。<br>.gsn.ed.jp/2021_mig_manual.pdf                              |                                               |
| ログインマニュアルはこちらをi | 0123456789<br>ご参照(灯24)、<br>.gsn.ed.jp/2021_mig_manual.pdf               | • D742                                        |

(6) 続けて「2.2.初期パスワード変更」を実施します。

### 2.2. 初期パスワード変更

(1) 初回ログイン後、パスワード変更画面が表示されます。

「GSN パスワード変更通知書」に記載されている「初期パスワード」を『現在のパスワード』へ入力します。

|      | このログイン                                                                                                    | サービスは gunmaschool.ex-tic.com でホストされています                                    | × |   |
|------|----------------------------------------------------------------------------------------------------|----------------------------------------------------------------------------|---|---|
|      | Sextic                                                                                                    |                                                                            |   |   |
|      | and the second second                                                                                              | アカウント                                                                      |   |   |
|      |                                                                                                    | パスワード変更                                                                    |   |   |
|      |                                                                                                    | パスワードを変更してください。                                                            |   |   |
|      | 現在のパスワード                                                                                                    | 現在のバスワード                                                                   |   |   |
|      | <ul> <li>パスワードは 8 文字以</li> <li>パスワードは 8 文字以</li> <li>パスワードは 30 文字</li> <li>パスワードには英大文</li> <li>記号のうち はい</li> </ul> | L上で設定してください<br>以下で設定してください<br>字・英小文字・数字を必ず指定してください<br>「「」」、「」」「空白」は利用できません |   | 4 |
|      | 0. \$51 LV777-5                                                                                                    |                                                                            |   |   |
|      | t                                                                                                    | Ochromebook は gs.extic.work によって管理されています                                   |   |   |
| し 終了 |                                                                                                    |                                                                            |   |   |

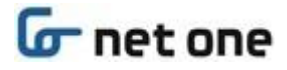

(2) 画面をスクロールし、『新しいパスワード』、『新しいパスワードの確認』へ画面上に表示されているパスワードルール に従い新しいパスワードを入力後 [保存] ボタンをクリックします。

※ 新しいパスワードは、次回以降、学習用端末へのログイン時に使用します。

| Сорул                                                                                          | ンサービスは gunmaschool.ex-tic.com でホストされています                                                        | × |
|------------------------------------------------------------------------------------------------|-------------------------------------------------------------------------------------------------|---|
| 現在のパスワード                                                                                       |                                                                                                 |   |
| <ul> <li>パスワードは 8 文字」</li> <li>パスワードは 30 文字</li> <li>パスワードには支大3</li> <li>記号のうち『注』『2</li> </ul> | X上で設定してください<br>#以下で設定してください<br>(字・英小文字・数字を必ず指定してください<br>『』『*』『 <sub>4</sub> 』『A』『・』『空白』は利用できません |   |
| & 新しいパスワード                                                                                     |                                                                                                 | ] |
| ✔ 新しいパスワードの確認                                                                                  |                                                                                                 |   |
|                                                                                                | DRA                                                                                             |   |
|                                                                                                | 6 2016 EXCENTIFORMS Co. Ltd                                                                     |   |
|                                                                                                | シーン・シートーブ施理されています                                                                               |   |

(3)「パスワードを更新しました」と表示され、新しいパスワードが正常に保存されたことを確認し、右上の[×] ボタン をクリックします。

|      |                                                                                                    | • • •                                                                |                 |   |          |
|------|----------------------------------------------------------------------------------------------------|----------------------------------------------------------------------|-----------------|---|----------|
|      |                                                                                                    |                                                                      |                 |   |          |
|      | このログイン                                                                                                    | ンサービスは gunmaschool.exticstg.com                                      | でホストされています      | × |          |
|      | <b>ΞΙΤΧΘ (8</b>                                                                                                    |                                                                      |                 |   |          |
|      |                                                                                                    | アカウント                                                                |                 |   |          |
|      |                                                                                                    | ポータル プロフィール                                                          | パスワード変更         |   |          |
|      |                                                                                                    | バスワードを更新しました                                                         |                 |   |          |
|      | 現在のパスワード                                                                                                    | 現在のパスワード                                                             |                 |   |          |
|      | <ul> <li>パスワードは 8 文字以</li> <li>パスワードは 8 文字以</li> <li>パスワードは 30 文字</li> <li>パスワードには英大文</li> <li>記号のうち *;2 ***</li> </ul> | ↓上で設定してください<br>以下で設定してください<br>字・英小文字・数字を必ず指定してく<br>です。 ↓ ↓ ↓ ↓ ☆ 白」は | ださい<br>(利用できません |   |          |
|      | 0.51110777-5                                                                                                    | piluana.                                                             |                 |   |          |
|      |                                                                                                    | Chromebook は gs.extic.work によっ                                       | て管理されています       |   | ♥ @ 9:22 |
| じ 株7 |                                                                                                    |                                                                      |                 |   |          |

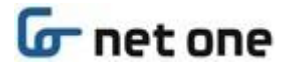

(4) 再度、「この Chromebook にどのユーザーを追加しますか?」の画面が表示されます。 [あなた]を選択し、 [次へ] をクリックします。

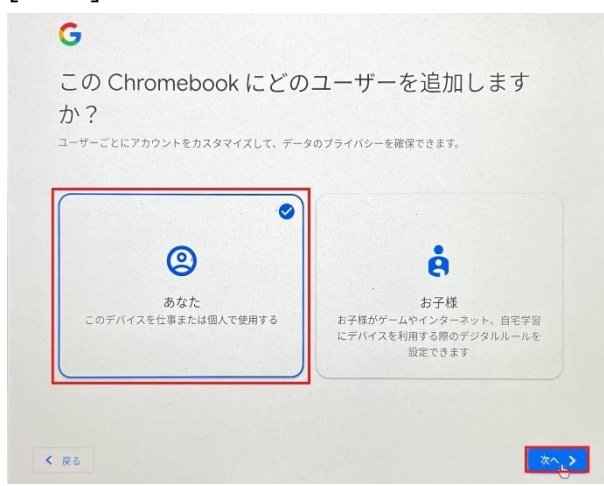

(5) 再度、「Chromebook へのログイン」の画面が表示されます。

[メールアドレス]へ「GSN パスワード変更通知書」に記載されている「ログイン ID」を入力し、 [次へ] ボタンをク リックします。

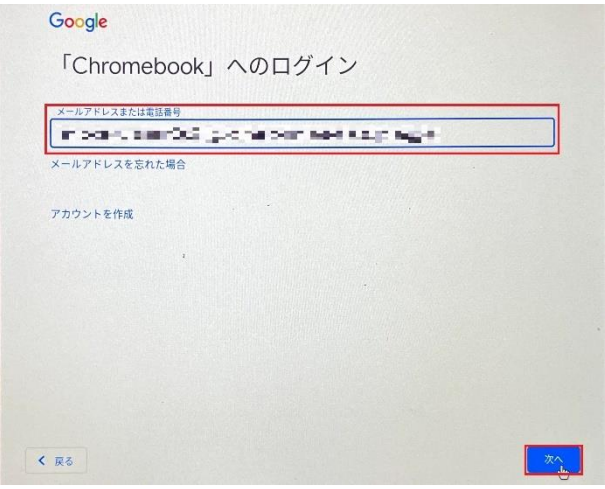

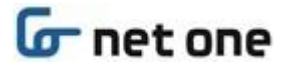

(6) 再度、ID 管理サービス(Extic)の認証画面が表示されます。

「GSN パスワード変更通知書」に記載されている「ログイン ID」、(2)で設定した「新しいパスワード」を入力し、 [ログイン] ボタンをクリックします。

|       | このログインサービスは gunmaschoolex-tic.com でホストされています X    |
|-------|---------------------------------------------------|
|       |                                                   |
|       |                                                   |
|       | EXTIC                                             |
|       | ▲ 2-9-8<br>2-9-8<br>α 1(29-1)<br>1(20-1)          |
|       | ●ログイン                                             |
| () 挨7 | En Chromebook はgs.extic.work によって管理されています ♥ 8 9:2 |

(7) Chromebook へのログイン処理が開始されます。 しばらく待ちます。

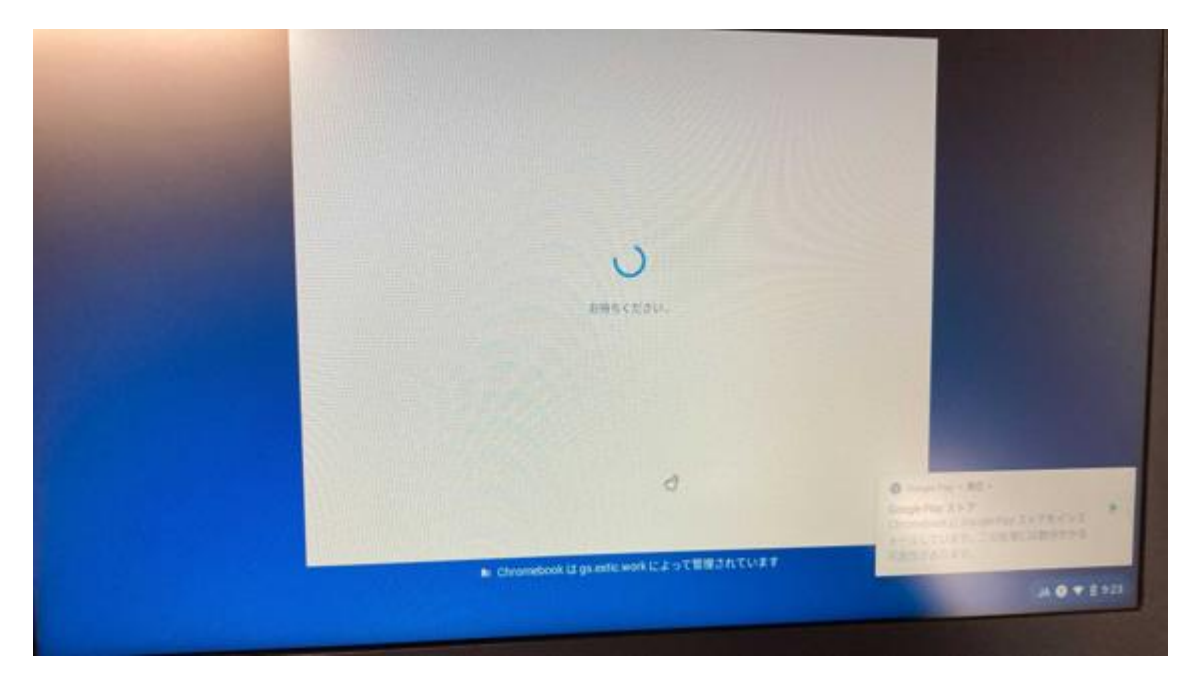

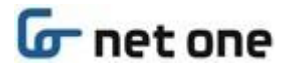

(8) Chromebook へのログインが完了します。

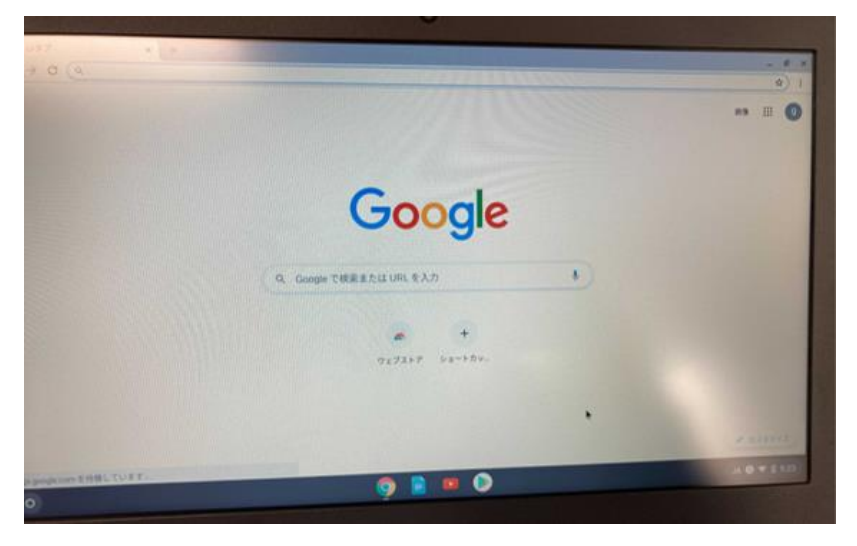

#### 2.3. パスワード再発行用メールアドレス登録

パスワードを忘れた場合の「パスワード再発行用メールアドレス」を登録します。

(1) Web ブラウザを起動し、「GSN パスワード変更通知書」に記載されている「ログイン URL」にアクセスします。

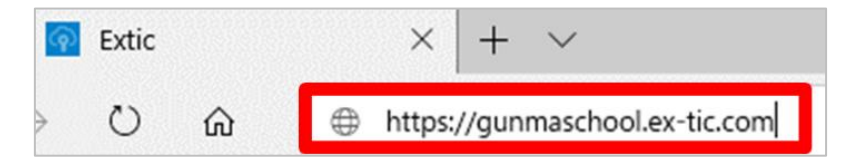

(2) ID 管理サービス(Extic) ログイン画面が表示された場合は「GSN パスワード変更通知書」に記載されている 「ログイン ID」、「新しいパスワード」を入力し、 [ログイン] ボタンをクリックします。

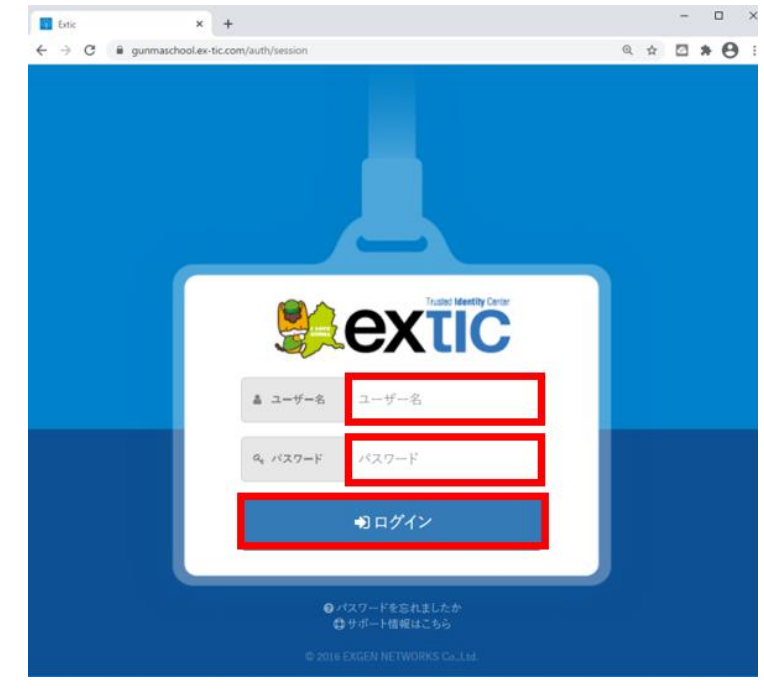

Copyright © NetOneSystems Co., Ltd. All rights reserved

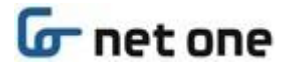

(3) 「プロフィール」をクリックします。

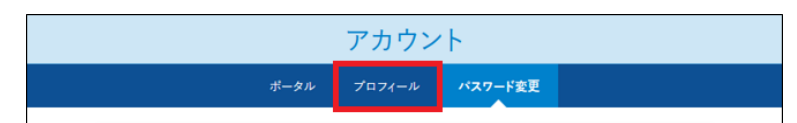

(4)「パスワード再発行用メールアドレス」へワンタイムパスワードの送付先メールアドレスを入力します。 [テストメールを送信する] ボタンをクリックしてテストメールを送信します。

※ログイン ID とは異なるメールアドレス(ご自身のスマートフォン等のメールアドレス)を入力してください。

| 😫 extic              | A BARCELLE POLICE            |
|----------------------|------------------------------|
|                      | アカウント                        |
| ボータル                 | プロフィール パスワード変更               |
| ▲ ユーザー名              | 📕 📲 🖉edu-g.gsn.ed.jp         |
| ▲ 表示名                | Manual Control               |
| ≥ メールアドレス            | 📲 📲 🥊 Jedu-g.gsn.ed.jp       |
| 🖀 パスワード再発行用メールアドレス 💈 | Gezweb.nejp     Gテストメールを送信する |
|                      | <b>閏</b> 保存                  |
| C                    | 2016 EXGEN NETWORKS Coultd.  |

(5) (4)「パスワード再発行用メールアドレス」へ入力したメールアドレス宛にテストメールが受信できることを確認しま す。利用者ご自身のスマートフォン等からご確認ください。

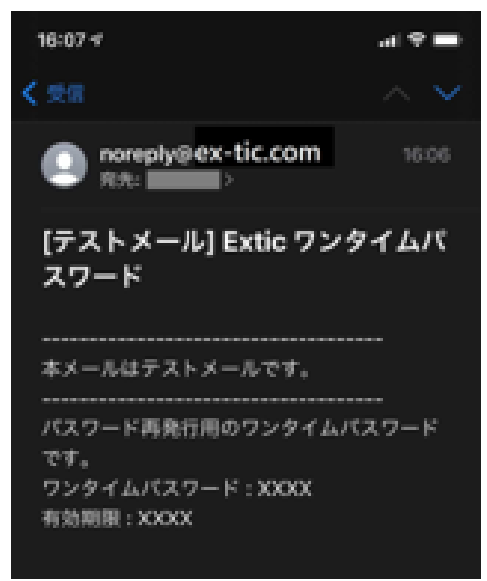

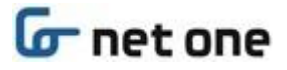

(6) テストメールが受信できたら、 [保存] ボタンをクリックします。

| 💐 exτic              | A SECOND A POINT                                                                                                    |
|----------------------|----------------------------------------------------------------------------------------------------|
|                      | アカウント                                                                                                    |
| ボータル                 | プロフィール パスワード変更                                                                                                    |
| ▲ ユーザー名              | 📲 📲 🕼edu-g.gsn.ed.jp                                                                                                    |
| ▲ 表示名                | Contraction of the second second seco |
| 園 メールアドレス            | 💶 📲 📲 Bedu-g.gsn.ed.jp                                                                                                    |
| 🗷 バスワード再発行用メールアドレス 👔 | Control Control        |
|                      | <b>卧</b> 保存                                                                                                    |
| 0                    | 2016 EXGEN NETWORKS Co.,Ltd.                                                                                                    |

(7) 右上のアカウント名マから [ログアウト] をクリックします。

| 😫 extic | and the second |  |
|---------|----------------|--|
| アカウント   | 🌢 アカウント        |  |
|         | ● ログアウト        |  |

(8) 右上の [×] ボタンをクリックして Web ブラウザを閉じます。 以上で手順は完了です。

# 3. Web ブラウザから初回ログイン時の設定

本章では学習用端末(iPad)、または Web ブラウザから ID 管理サービス(Extic)ポータル経由で初回ログイン する手順及びパスワードを忘れた場合の「パスワード再発行用メールアドレス」の設定について記載します。

#### 3.1. 初回ログイン操作

- (1) 端末へログインします。
- (2) Web ブラウザを起動し、「GSN パスワード変更通知書」に記載されている「ログイン URL」にアクセスします。

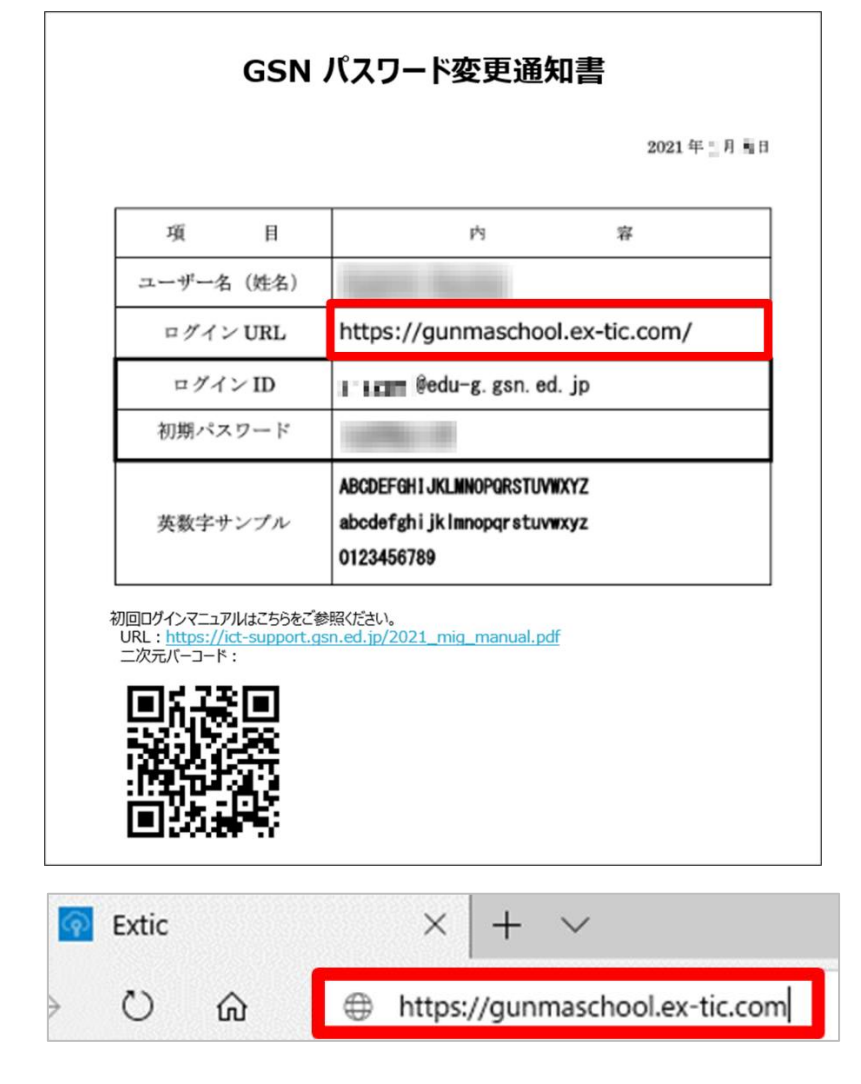

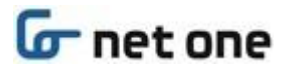

(3) ID 管理サービス(Extic)の認証画面が表示されます。

「GSN パスワード変更通知書」に記載されている「ログインID」、「初期パスワード」を入力し、 [ログイン] ボタンをクリックします。

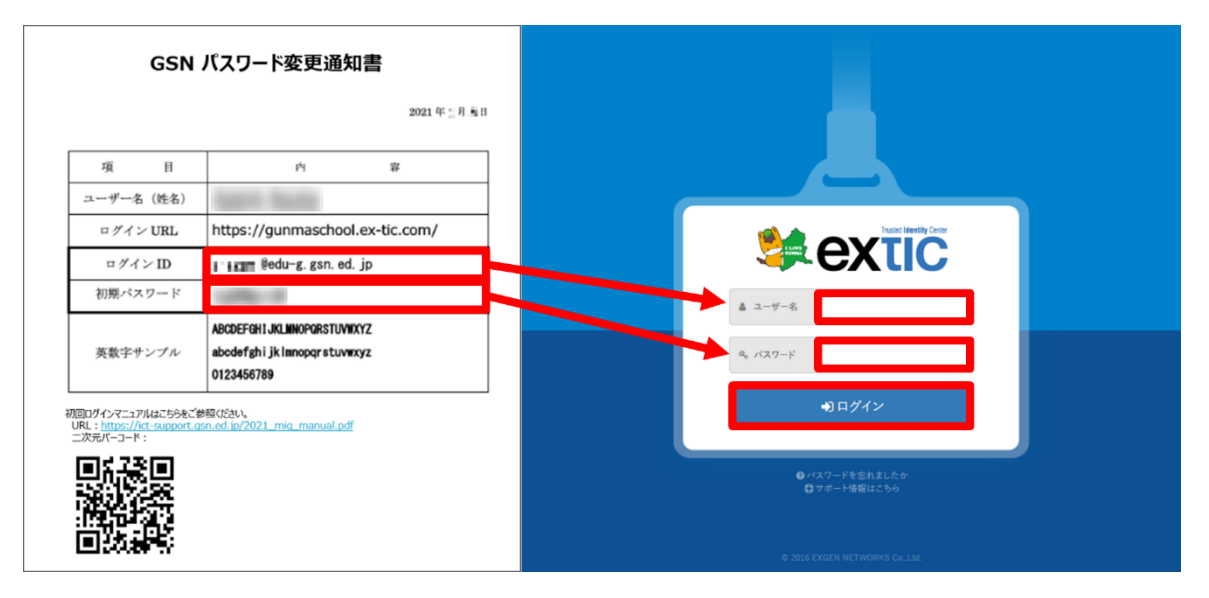

(4) 続けて「3.2.初期パスワード変更」を実施します。

#### 3.2. 初期パスワード変更

(1) 初回ログイン後、パスワード変更画面が表示されます。

「GSN パスワード変更通知書」に記載されている「初期パスワード」を「現在のパスワード」へ入力します。『新し いパスワード』、『新しいパスワードの確認』へ画面上に表示されているパスワードルールに従い新しいパスワードを 入力後 [保存] ボタンをクリックします。

※新しいパスワードは、次回以降、G Suite(Gmail,Googleドライブ等)を利用する際に使用します。

|                                                                                                    | パスワードを変更してください。                                     |
|----------------------------------------------------------------------------------------------------|-----------------------------------------------------|
| 現在のパスワード                                                                                                    | s Law                                               |
|                                                                                                    |                                                     |
| <ul> <li>パスワードは 8 文字以上で</li> <li>パスワードは 64 文字以下</li> <li>パスワードには英大文字・</li> <li>記号はパスワードに利用で</li> </ul>                  | 設定してください<br>で設定してください<br>英小文字・数字を必ず指定してください<br>きません |
| <ul> <li>パスワードは8文字以上で</li> <li>パスワードは64文字以下</li> <li>パスワードには英大文字・</li> <li>記号はパスワードに利用で</li> <li>3. 新しいパスワード</li> </ul> | 設定してください<br>で設定してください<br>英小文字・数字を必ず指定してください<br>きません |

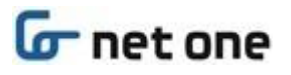

(2)「パスワードを更新しました」と表示され、新しいパスワードが正常に保存されたことを確認します。

| アカウント    |         |              |    |  |
|----------|---------|--------------|----|--|
|          | ボータル プロ | コフィール パスワード番 | ۶. |  |
|          | パスワ     | ードを更新しました。   |    |  |
| 現在のパスワード | 現在のバ    | マワード         |    |  |

(3) 続けて「4.パスワード再発行用メールアドレス登録」を実施します。

## 3.3. パスワード再発行用メールアドレス登録

パスワードを忘れた場合の「パスワード再発行用メールアドレス」を登録します。

(1) 「プロフィール」をクリックします。

| マロフィール    | パスワード変更               |                           |
|-----------|-----------------------|---------------------------|
|           |                       |                           |
| パスワードを更新し | ました。                  |                           |
| 現在のバスワード  |                       |                           |
|           | パスワードを更新し<br>現在のパスワード | パスワードを更新しました。<br>現在のパスワード |

(2)「パスワード再発行用メールアドレス」へワンタイムパスワードの送付先メールアドレスを入力します。 [テストメールを送信する] ボタンをクリックしてテストメールを送信します。

※ログイン ID とは異なるメールアドレス(ご自身のスマートフォン等のメールアドレス)を入力してください。

| 🍀 extiC              | A SECOND POINT                                                                                                    |
|----------------------|----------------------------------------------------------------------------------------------------|
|                      | アカウント                                                                                                    |
| ボータル                 | プロフィール パスワード変更                                                                                                    |
| ▲ ユーザー名              | 🚛 📲 📲 Bedu-g.gsn.ed.jp                                                                                                    |
| ▲ 表示名                | And the second second sec |
| ◙ メールアドレス            | 🌉 📲 📲 Jedu-g.gsn.ed.jp                                                                                                    |
| 🕿 バスワード再発行用メールアドレス 👔 | ◎ezweb.nejp ②テストメールを送信する                                                                                                    |
|                      | <b>卧</b> 保存                                                                                                    |
|                      |                                                                                                    |
| ٥                    | 2016 EXGEN NETWORKS Co., Ltd.                                                                                                    |

Copyright © NetOneSystems Co., Ltd. All rights reserved

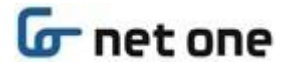

(3) (2)「パスワード再発行用メールアドレス」へ入力したメールアドレス宛にテストメールが受信できることを確認しま す。利用者ご自身のスマートフォン等からご確認ください。

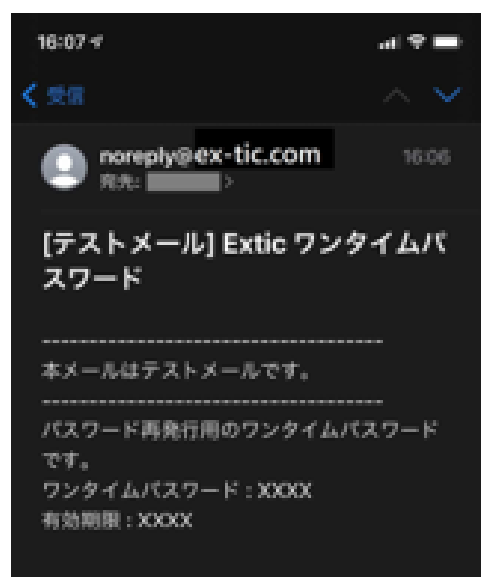

(4) テストメールが受信できたら、 [保存] ボタンをクリックします。

| 😫 extic              | A SECOND POINT               |
|----------------------|------------------------------|
|                      | アカウント                        |
| ポータル                 | プロフィール パスワード変更               |
| 🎍 ユーザー名              | 💶 📲 📲 😰edu-g.gsn.ed.jp       |
| ▲ 表示名                | Water Colors                 |
| ≥ メールアドレス            | ledu-g.gsn.ed.jp             |
| 🗷 バスワード再発行用メールアドレス 💈 | 📲 🖬 🖬 🖬 👘 @ezweb.ne.jp       |
|                      | ロテストメールを送信する                 |
|                      | <b>習</b> 保存                  |
|                      |                              |
| 0                    | 2016 EXGEN NETWORKS Co.,Ltd. |

(5) 右上のアカウント名マから [ログアウト] をクリックします。

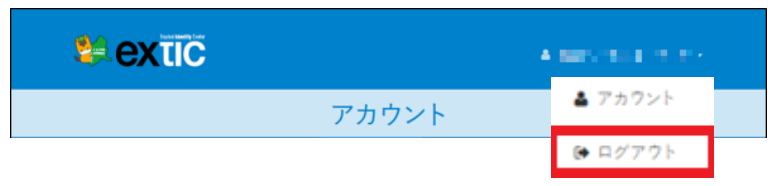

(6) 右上の [×] ボタンをクリックして Web ブラウザを閉じます。 以上で手順は完了です。

## 4. パスワード再発行用メールアドレスを利用したパスワード再発行手順

本章では、パスワード再発行用メールアドレスを利用したパスワード再発行手順を記載します。 この機能を利用するには、利用者ご自身で「パスワード再発行用メールアドレス登録」に従って、ワンタイムパスワードが 送付されるメールアドレスを事前登録しておく必要があります。

(1) ID 管理サービス(Extic)の認証画面で[パスワードを忘れましたか]リンクをクリックします。

| Trusted Identity Center<br>excitic<br>ユーザー名<br>ユーザー名 |  |  |
|------------------------------------------------------|--|--|
| <ul> <li>ペ パスワード</li> <li>パスワード</li> </ul>           |  |  |
| ●パスワードを忘れましたか<br>型サポート情報はころら                         |  |  |

(2) [メールアドレス]へ事前登録済みのメールアドレスを入力し、[送信する]をクリックします。

|                  | パスワード再発行                           |  |  |
|------------------|------------------------------------|--|--|
| ③ パスワード再発行用メールアト | レスに設定したアドレス以外にはワンタイムパスワードは送信されません。 |  |  |
| ≥ メールアドレス        | @ezweb.ne.jp                       |  |  |
|                  | ⊠送信する                              |  |  |

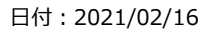

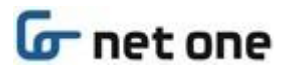

(3) ワンタイムパスワードメールを開き、パスワード再発行用のワンタイムパスワードを控えます。

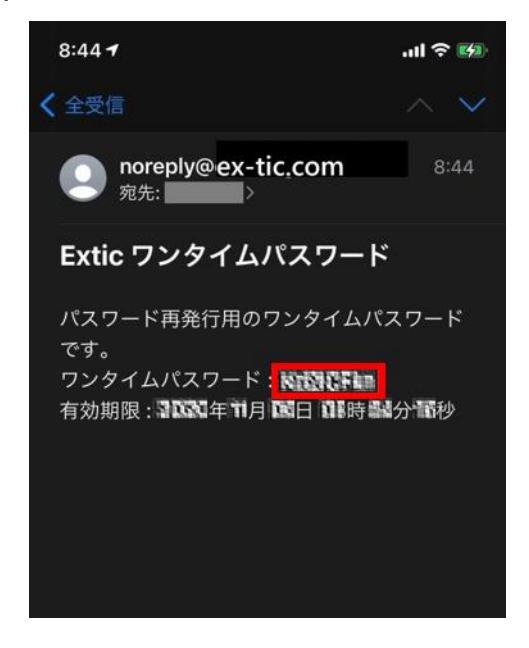

(4) [ワンタイムパスワード]へ(3)で控えたワンタイムパスワードを入力します。 画面上に表示されているパスワードルールに従い新しいパスワードを入力後 [保存] ボタンをクリックします。

| パスワード再発行                                                                                                    |             |  |  |
|----------------------------------------------------------------------------------------------------|-------------|--|--|
| ዲ ワンタイムパスワード                                                                                                    |             |  |  |
| <ul> <li>パスワードは 8 文字以上で設定してください</li> <li>パスワードは 64 文字以下で設定してください</li> <li>パスワードには英大文字・英小文字・数字を必ず指定してください</li> <li>記号はパスワードに利用できません</li> </ul> |             |  |  |
| & 新しいパスワード                                                                                                    |             |  |  |
| ✔ 確認入力                                                                                                    |             |  |  |
|                                                                                                    | <b>四</b> 保存 |  |  |

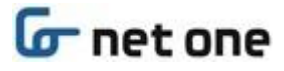

(5) [ユーザー名]、[パスワード]を入力し、[ログイン] をクリックします。

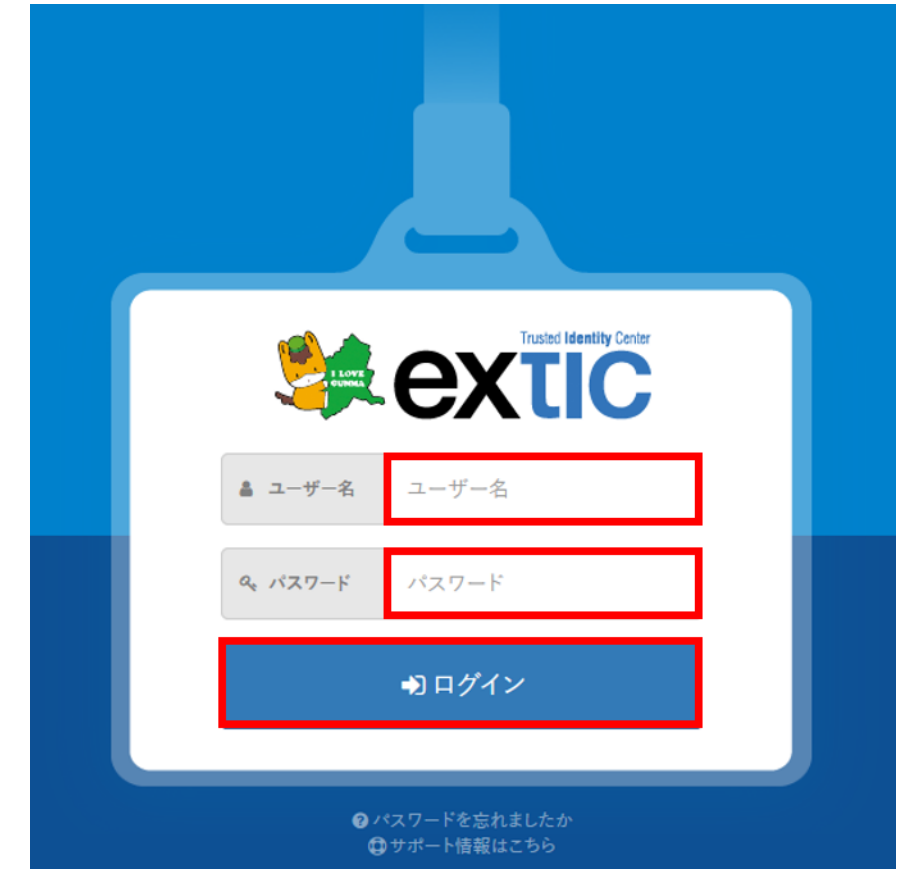

(6) 以上で手順は完了です。

次回ログインからは新しく設定したパスワードをご利用ください。

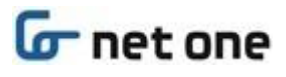

# 5. Q&A

本章では、「2.学習用端末(Chromebook)から初回ログイン時の設定」または「3.Web ブラウザから初回ログ イン時の設定」実施時に想定外の動作を確認した場合に、利用者ご自身で確認いただきたい Q&A を記載します。 自己解決が困難な場合は、「6.問合せ窓口」を参照してください。

| No. | Q&A                       | 対応                                 |
|-----|---------------------------|------------------------------------|
| 1   | パスワード再発行用メールアドレスにテスト      | noreply@ex-tic.com からのメール受信が許可されてい |
|     | メールが届かない。                 | ることを確認してください。                      |
| 2   | 管理課リースの校務用パソコン(Windows    | フェデレーション切替(2/22)後、校務用パソコンのログイン     |
|     | 端末)からの初回ログインに失敗する。        | パスワードは「GSN パスワード変更通知書」に記載されて       |
|     | (ID 管理サービス(Extic)での初回ログイン | いる初期パスワードに変更となります。                 |
|     | 時の設定を実施していない場合)           |                                    |
|     |                           | その後、「3.2.初期パスワード変更」を参照し、初期パス       |
|     |                           | ワードを変更してください。利用者ご自身で設定されたパス        |
|     |                           | ワードで校務用パソコンヘログインできます。              |
| 3   | Extic のログイン画面が表示されない。     | 以下の2点をご確認ください。                     |
|     |                           | 1. 一度ログアウトしてから再度初回ログイン操作を実施        |
|     |                           | してください。                            |
|     |                           | 2. ネットワークに接続されていることをご確認ください。       |
| 4   | 新しく設定したパスワードでログインできない。    | パスワード再発行を実施してください。                 |
|     |                           |                                    |
|     |                           | 1. 「パスワード再発行用メールアドレス登録」を実施済み       |
|     |                           | の方は、「4.パスワード再発行用メールアドレスを利用         |
|     |                           | したパスワード再発行手順」を参照し、パスワードを再          |
|     |                           | 発行してください。                          |
|     |                           | 2. 「パスワード再発行用メールアドレス登録」を実施され       |
|     |                           | ていない方は、各校 ICT 担当者へ連絡し、パスワー         |
|     |                           | ドのリセットをご依頼ください。                    |
| 5   | GSN アドレスしか所有していないために、パ    | 他のメールアドレスがない生徒は、再発行用メールアドレス        |
|     | スワード再発行用メールアドレスが登録でき      | は登録ができませんので、「2.3.パスワード再発行用メール      |
|     | ない。                       | アドレス登録」「3.3.パスワード再発行用メールアドレス登      |
|     |                           | 録」は実施不要です。                         |
|     |                           | パスワード失念時は Q&A No.4 の 2. と同様に各校     |
|     |                           | ICT 担当者へ連絡し、パスワードのリセットをご依頼くださ      |
|     |                           | い。                                 |

# 6. 問合せ窓口

本章では初回ログイン時の問い合わせ先を記載します。

県立学校所属の教職員、生徒は**各校 ICT 担当者**へお問い合わせください。ICT 担当者が問い合せ内容等をまとめ ていただき、ICT 担当者から「県立学校 ICT ヘルプデスク」に連絡をお願いします。

以上